### UNITED STATES DISTRICT COURT FOR THE DISTRICT OF COLORADO

## Attorney Services Portal User Guide

Attorneys seeking to practice before the U.S. District Court for the District of Colorado must become members of the bar by completing an Application for Admission to the Bar of the U.S. District Court.<sup>1</sup> All applications for admission to the court's bar must be submitted by completion of an electronic form, through the court's Attorney Services Portal on the court's website. Registration for the Case Management/Electronic Case Filing System (CM/ECF) can be completed simultaneously, allowing for speedy access to the court's filing system for new and existing attorneys.

A link to the Portal is provided below and requires creation of an individual online account by all attorneys. Completion of the form must be accompanied by a \$223.00 fee, paid online from a bank account or by credit/debit card through Pay.Gov. The \$223 admission fee is waived for attorneys employed by the United States government; effective June 2014, the admission fee is also waived for those attorneys specially appointed by the United States Court of Appeals for the Tenth Circuit under the Criminal Justice Act for representation for appeal purposes of District of Colorado criminal defendants. The court imposed a \$50.00 "One-Time Renewal Fee" in 2013; collection of that fee ended November 1, 2015. As of that date, all attorneys previously admitted to the court who did not pay the fee are considered <u>Administratively Removed</u> and must reapply for bar admission, submitting a bar application and paying the \$223 fee. The same applies to those attorneys who did not pay the \$50 Biennial Fee imposed in 2018, and who fail to pay the 2020 Biennial fee.

The online application form ensures the accuracy of attorney contact information and also allows attorneys to perform a variety of functions – they may register for the Electronic Case Filing System, change their contact information, and order certificates of good standing or duplicate bar admission certificates. After successful completion of the online application form, the applicant will receive an e-mail confirmation and the court will issue a downloadable Certificate of Admission.

This Guide is designed to assist you with creating an Attorney Services Portal Account and completing the online combined admission and e-filing registration form. If you encounter difficulties or a have a question, you may call the Clerk's Office main phone number at 303-844-3433 and select "1" on the menu to contact the Attorney Services Division.

Welcome to the Bar of the United States District Court for the District of Colorado.

<sup>&</sup>lt;sup>1</sup> Please note the following regarding eligibility for admission to the U.S. District Court, Dist. of Colo.:

<sup>•</sup> A person must be licensed by the highest court of a state, federal territory, or the District of Columbia, be on active status in a state, federal territory, or the District of Columbia, and be a member of the bar in good standing in all courts and jurisdictions where the applicant has been admitted. D.C.COLO.LAttyR 3

<sup>•</sup> There are no continuing legal education requirements, and an attorney's membership is valid unless and until terminated by the Court, which includes failure to pay the \$50.00 Biennial Fees.

<sup>•</sup> An attorney need not be a member of the Colorado bar or associated with local counsel to practice in the U.S. District Court.

<sup>•</sup> The court does not accept or admit counsel on a *pro hac vice* basis.

|             | Table of Contents                                                                 |         |
|-------------|-----------------------------------------------------------------------------------|---------|
| <u>L</u>    | Getting Started - The Attorney Services Portal on the U.S. District Court Website | page 2  |
| <u>II.</u>  | Creating an Attorney Services Portal Account                                      | page 4  |
| <u>III.</u> | Completing the Combined Bar Admission<br>Application and CM/ECF Registration Form | page 7  |
| <u>IV</u>   | Ordering a Certificate of Good Standing                                           | page 16 |
| <u>V.</u>   | Changing Personal Contact Information                                             | page 18 |

### I. Getting Started - The Attorney Services Portal on the U.S. District Court Website:

Locate the Attorney Services Portal page on the U.S. District Court Home Page, at <u>http://www.cod.uscourts.gov/Home.aspx</u>. The Attorney Services Portal page is available as a link under the Attorney Information tab on the Home Page menu bar, and a connection to the page is also available under "Quick Links."

| You are here: Home                                                                                                  | FOR THE<br>DISTRICT OF COLORADO<br>Hon. Marcia S. Krieger, <i>Chief Judge</i><br>Jeffrey P. Colwell Esq., <i>Clerk of Court</i>                                                                                                    | to justice in accordance with the rule of law,<br>protects rights and liberties of all persons, and<br>resolves cases in a timely and efficient manner.<br>SEARCH<br>OUR SITE                                                                                                    |
|----------------------------------------------------------------------------------------------------|----------------------------------------------------------------------------------------------------|----------------------------------------------------------------------------------------------------|
| Home About the District 🔻                                                                                           | Judicial Officers   Court Operations  Juror Information                                                                                                    | Attorney Information - Representing Yourself -                                                                                                    |
| Quick Links                                                                                                    | Court News                                                                                                    | General<br>Attorney<br>Information ents                                                                                                    |
| Calendars<br>Contact Us                                                                                             | District Court Request for Quote - Office<br>Furniture - May 21, 2014<br>Request for quote for office furniture, due date:<br>June 4th, 2014 by 2:00pm MST Visit the<br>Procurement page for additional information and<br>instructions on request. View the Request for Quote                                                                                                    | Attorney<br>Services Portal<br>CJA Info<br>Cases Awaiting<br>Volunteer<br>Counsel                                                                                                    |
| Rules & Procedures<br>Local Rules Eff. 12/1/2013                                                                    |                                                                                                    | Attorney FAQs m provides attorneys and their<br>e necessary to use the electronic<br>Attorney presentation is oriented towards<br>Discipline                                                                                                    |
| Comment on the Local<br>Rules<br>E-Filing (ECF)<br>Case Locator (PACER)<br>FAQ<br>US Probation Office -<br>Colorado | Public Notice Concerning the Appointment<br>of New Magistrate Judge - May 09, 2014<br>The Judicial Conference of the United States has<br>authorized the appointment of a full-time United<br>States magistrate judge for the District of Colorado<br>located in Denver, Colorado. Magistrate Judge Boyd<br>N. Boland, the current incumbent, will be retiring<br>effective February 8, 2015. | <ul> <li>Boyonic Topics include:</li> <li>How to prepare documents for electronic filing</li> <li>How to retrieve electronically to ECF</li> <li>How to retrieve electronically filed documents</li> <li>How to change your noticing options</li> <li>What to do if you have difficulties filing electronically</li> <li>Overview of ECF procedures including document retention, service, electronic signatures, and system requirements</li> </ul> |
| Attorney Services Portal<br>Attorney Status                                                                         | District of Colorado New Facts and Figures -<br>April 09, 2014<br>Court facts. figures. and statistics for 2013 are now                                                                                                    | Click here to register for a class.                                                                                                    |

• The Attorney Services Portal page's opening screen has a button to create a new portal account, or login fields to complete if you have an existing account.

| < 🕞 🕷 https://www.cod.uscour 🔎 🖛 🖨 🖒 🎄 Attorney Services Portal Lo 🗙 🕂 CM/ECF - U.S. District Co                 | urtsc 🗎 🛧 🌣                                                                                                    |  |  |  |  |
|----------------------------------------------------------------------------------------------------|----------------------------------------------------------------------------------------------------|--|--|--|--|
| File Edit View Favorites Tools Help                                                                              |                                                                                                    |  |  |  |  |
| 🗙 📆 Convert 🔻 🔂 Select                                                                                           |                                                                                                    |  |  |  |  |
| 🔄 🔻 🔊 👻 🖃 🖷 💌 Page 💌 Safety 👻 Tools 👻 🕢 😸                                                                        |                                                                                                    |  |  |  |  |
| FOR THE                                                                                                    | fair and impartial forum that ensures equal access to justice in accordance with the rule of law, protects rights and liberties of all persons, and creating access in a difficient memory. |  |  |  |  |
| DISTRICT OF COLORADO                                                                                             | resolves cases in a uniely and enicient manner.                                                                                                    |  |  |  |  |
| Hon. Marcia S. Krieger, Chief Judge<br>Jeffrey P. Colwell Esq., Clerk of Court                                   |                                                                                                    |  |  |  |  |
|                                                                                                    |                                                                                                    |  |  |  |  |
| Home About the District Court Operations Juror Information Attorney Information Representing Y                   | ourself                                                                                                    |  |  |  |  |
| Attorney Services Portal                                                                                         |                                                                                                    |  |  |  |  |
| For Online Admission Form and ECF Registration, and, commencing July 15, 2013, the 2013 Attorney Renewal Process |                                                                                                    |  |  |  |  |
| Login to an Existing Attorney Services Portal Account                                                            |                                                                                                    |  |  |  |  |
| Email Address                                                                                                    |                                                                                                    |  |  |  |  |
| Password                                                                                                    |                                                                                                    |  |  |  |  |
| Login                                                                                                    |                                                                                                    |  |  |  |  |
| Or Create a new Attorney Services Portal Account                                                                 |                                                                                                    |  |  |  |  |
| Your ECF Information will NOT allow access. First-time users must create a new Portal Account.                   |                                                                                                    |  |  |  |  |
| Create a New Portal Account                                                                                      |                                                                                                    |  |  |  |  |
|                                                                                                    | ~                                                                                                    |  |  |  |  |
| <                                                                                                    | >                                                                                                    |  |  |  |  |
|                                                                                                    | ∞ 100% ▼                                                                                                    |  |  |  |  |

## II. Creating an Attorney Services Portal Account:

• Create a new account, by using an e-mail address convenient to you for conducting court business. Enter basic personal identifying information, and select "Begin."

| →       W https://www.cod uscou         File       Edit       View       Favorites       Tools         x       Convert       →       Belect         W       N       ✓       Belect                       | ur                                                                                                    | u 🕅 John Adams - Wikipedia, t 📩 🗎 🛧 🌣                                                                                                    |
|----------------------------------------------------------------------------------------------------|----------------------------------------------------------------------------------------------------|----------------------------------------------------------------------------------------------------|
| SUBSTITES DISTRICTCORE                                                                                                    | THE UNITED STATES DISTRICT COURT<br>FOR THE<br>DISTRICT OF COLORADO<br>Hon. Marcia S. Krieger, <i>Chief Judge</i><br>Jeffrey P. Colwell Esq., <i>Cierk of Court</i>                                               | Our mission is to serve the public by providing a fair and impartial forum that ensures equal access to justice in accordance with the rule of law, protects rights and liberties of all persons, and resolves cases in a timely and efficient manner. |
| Attorney Services Por<br>Attorney Services Por<br>Before you can create your Colorado A<br>password. You will use this e-mail and<br>Email Address<br>Confirm Email Address<br>First Name<br>Middle Name | tal - Register ttorney Serices Portal Account, you need to provide some basic information abo password to later access your portal account to check your status, submit applie eb56@yahoo.com eb56@yahoo.com John | ut youself as well as your e-mail address and a<br>cations or provide additional information.                                                                                                    |
| Last Name<br>Generation<br>Sex<br>Passwords must be at least 8 letters, 1<br>Password<br>Confirm Password                                                                                                | Adams V Male  Female numbers or symbols.                                                                                                    |                                                                                                    |
| Begin                                                                                                    |                                                                                                    | € 100% ▼                                                                                                    |

• The court's records will search for attorneys with similar names. Select the one that identifies you, if you are an existing bar member. If not, select "I'm not on this list."

| (←)→ ¾ https://www.com           | d.uscour ♀ + 🔒 ♂        | 💐 Attorney Services     | Portal - Fi × 🗗 CM/EC | CF - U.S. District Co | ourt:c                                                   | <u>†</u> ★ ‡             |
|----------------------------------|-------------------------|-------------------------|-----------------------|-----------------------|----------------------------------------------------------|--------------------------|
| File Edit View Favorites         | Tools Help              |                         |                       |                       |                                                          |                          |
|                                  | ige 🕶 Safety 🕶 Tools    | <b>-</b> @ - 陆          |                       |                       |                                                          |                          |
|                                  |                         |                         |                       |                       |                                                          |                          |
| STED STATES DISTRICT COL         | THE U                   | NITED STAT              | TES DISTRICT          | COURT                 | Our mission is to serve the fair and impartial forum the | he public by providing a |
|                                  | FOR THE                 |                         |                       |                       | to justice in accordance w                               | vith the rule of law,    |
|                                  | DISTRI                  | CT OF COL               | ORADO                 |                       | resolves cases in a timely                               | and efficient manner.    |
| "STRICT OF COLORAD               | Hon. Marcia             | S. Krieger, Chief Judge |                       |                       |                                                          |                          |
|                                  | Jeffrey P. Co           | well Esq., Clerk of Cou | nt                    |                       |                                                          | X                        |
| Home About the District          | Court Operations        | Juror Information       | Attorney Information  | Representing \        | Yourself                                                 |                          |
|                                  |                         |                         |                       |                       |                                                          |                          |
|                                  |                         |                         |                       |                       |                                                          | _                        |
|                                  |                         |                         |                       |                       |                                                          |                          |
| Your name is similar to an exist | ing attorney record. Ar | e any of these people   | you?                  |                       |                                                          |                          |
| I'm not in this list.            |                         |                         |                       |                       |                                                          |                          |
| John C. Adams III                |                         |                         |                       |                       |                                                          |                          |
| Adams, Rowley, Mathews & I       | Hadley                  |                         |                       |                       |                                                          |                          |
| Fullerton, CA 92631              |                         |                         |                       |                       |                                                          |                          |
| Phone: 714-990-5522              |                         |                         |                       |                       |                                                          |                          |
| This is me.                      |                         |                         |                       |                       |                                                          |                          |
| I'm not in this list.            |                         |                         |                       |                       |                                                          |                          |
|                                  |                         |                         |                       |                       |                                                          |                          |
|                                  |                         |                         |                       |                       |                                                          | <u>ک</u>                 |
| <                                |                         | Ct                      | lumente formation and |                       | -tine I Deserve tine Ve                                  |                          |
|                                  |                         |                         |                       |                       |                                                          | € 100% -                 |

- The Attorney Services Portal will indicate that your account is "awaiting linkage." That means the court's internal records are being double checked to ensure a similar name is not linked to the wrong account. Once "linkage" is complete, you will receive a confirmation e-mail.
- Congratulations! You completed the first step -- your Attorney Services Portal account is now created. You are now ready to complete the court's bar application and Case Management/Electronic Case Filing (CM/ECF) registration. Select the "Submit Bar/ECF Application" button on the Portal Home page.

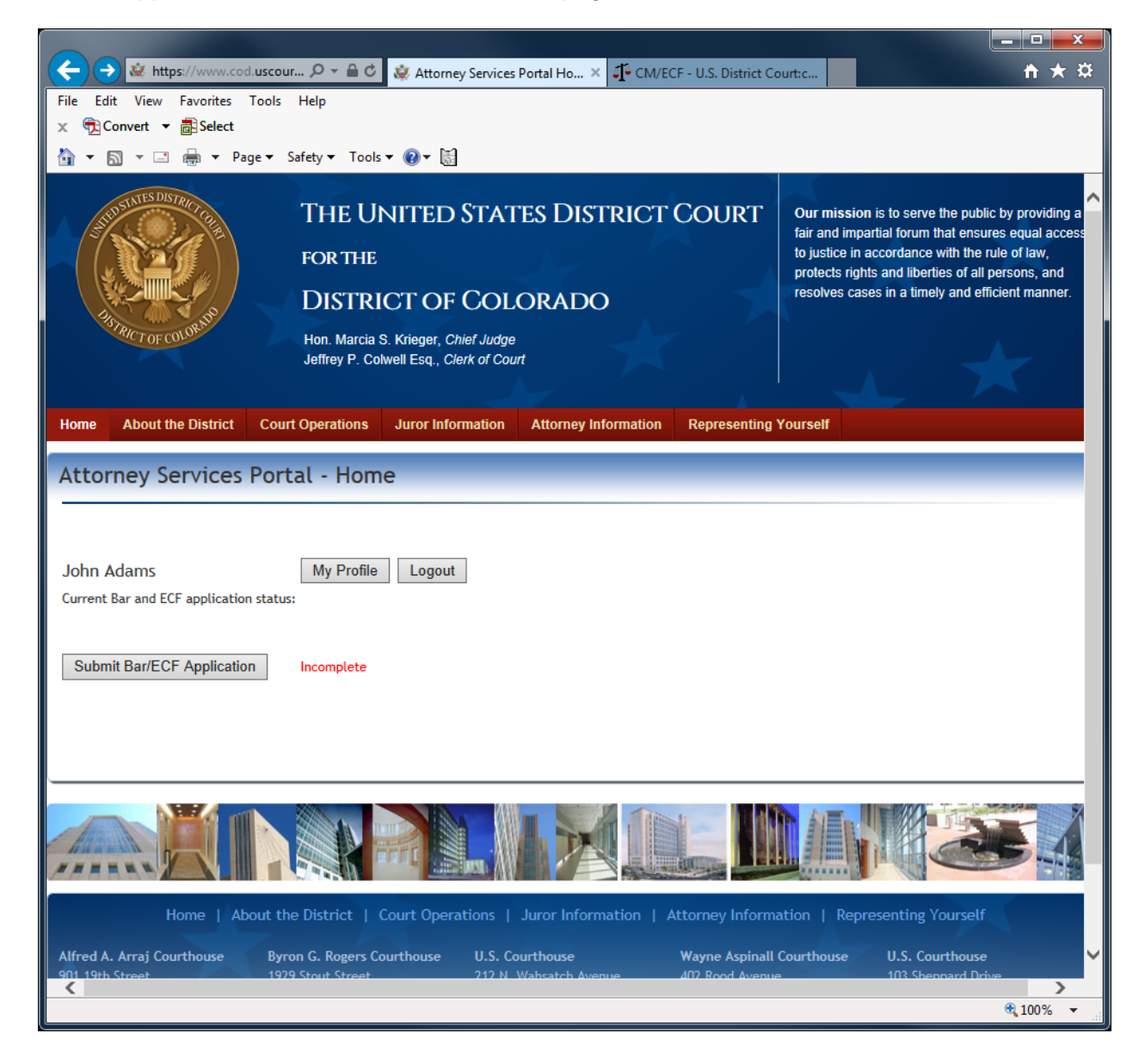

**6** | P a g e

# III. Completing the Combined Bar Admission Application and CM/ECF Registration Form:

- The Combined Bar Application and ECF Registration Form appears next. The first question asked of you as prospective counsel is whether you are an attorney employed by the Federal Government and serving in a legal capacity for it (such as the Department of Justice or other executive branch agencies), an attorney employed by the judicial branch (permanent court staff or employed by the Federal Public Defender) or an attorney employed by the legislative branch.<sup>1</sup> If so, and you answer "Yes" the bar admission fee and any renewal fees are waived; proceed with completing the rest of the online application form. If you are counsel specially appointed under the Criminal Justice Act by the U.S. Tenth Circuit Court of Appeals to represent a District of Colorado defendant whose case is on appeal, the fee is also waived.
- Note that state and local government counsel do not qualify for a fee exemption.

| ← → Mttps://www.cod.u P ~ ≜ C A Combined Bar and ECF Acc ×                                                                                                    | <b>n ★</b> ☆ |
|----------------------------------------------------------------------------------------------------|--------------|
| File Edit View Favorites Tools Help                                                                                                    |              |
| x ∰ Convert ▼ 🗟 Select                                                                                                    |              |
| 🟠 💌 🗟 👻 🖃 🖶 👻 Page 🕶 Safety 🕶 Tools 🕶 🕢 🖬                                                                                                    |              |
| DISTRICT OF COLORADO                                                                                                    |              |
| Hon. Marcia S. Krieger, Chief Judge                                                                                                    |              |
| Jeffrey P. Colwell Esq., Clerk of Court                                                                                                    |              |
|                                                                                                    |              |
| Home About the District Court Operations Juror Information Attorney Information Representing Yoursel                                                                                                    |              |
|                                                                                                    |              |
| Combined Bar Application and ECF Registration - Application Form                                                                                                    |              |
|                                                                                                    |              |
|                                                                                                    |              |
| Pursuant to D C COLO I CivR 83 3 and D C COLO I CrR 57 5, admission to the bar of this court is limited to persons licensed                                                                                                    | by the high  |
| territory or the District of Columbia; who are on active status in at least one state, federal territory or the District of Columbia; who are on active status in at least one state, federal territory or the District of Columbia; who are on active status in at least one state, federal territory or the District of Columbia; who are on active status in at least one state, federal territory or the District of Columbia; who are on active status in at least one state, federal territory or the District of Columbia; who are on active status in at least one state, federal territory or the District of Columbia; who are on active status in at least one state, federal territory or the District of Columbia; who are one state and the Columbia; who are one active status in at least one state. | bia; and w   |
| courts and jurisdictions where admitted.                                                                                                    |              |
|                                                                                                    |              |
| Name John B. Adams                                                                                                    |              |
| Employed by the Federal Government or appointed as Appellate CJA                                                                                                    |              |
| Counsel by the 10th Circuit?                                                                                                    |              |
| Firm or Oreanization Name                                                                                                    |              |
| <b>Q</b>                                                                                                    | 100% -       |
|                                                                                                    | 111          |

<sup>&</sup>lt;sup>1</sup> The U.S. District Court's <u>Schedule of Fees</u> states "The \$223 admission fee is waived for attorneys employed by the United States government and serving in a legal capacity for it; effective June 2014, the admission fee is also waived for those attorneys specially appointed by the United States Court of Appeals for the Tenth Circuit under the Criminal Justice Act for representation for appeal purposes of District of Colorado criminal defendants."

Complete the rest of the Combined Bar Application and ECF Registration Form. Please
note that whether or not you are a State of Colorado Bar Member, you must indicate
under "List all other licensing jurisdictions where you were admitted by examination or by
reciprocity" where you were originally admitted to practice law and any other licensing
(state, territory or District of Columbia) jurisdiction. Click the "Add Jurisdiction" button to
provide more licensing jurisdiction information.

| ← → & https://www.cod.u                                                                                    | scour 🖉 🛪 Combined Bar and ECE                                                                                                    |  |  |  |
|----------------------------------------------------------------------------------------------------|----------------------------------------------------------------------------------------------------|--|--|--|
| File Edit View Favorites To                                                                                |                                                                                                    |  |  |  |
| 🗴 📆 Convert 🔻 🗟 Select                                                                                     |                                                                                                    |  |  |  |
| 🏠 ▼ 🗟 ▼ 🖃 🚔 ▼ Page                                                                                         | ▼ Safety ▼ Tools ▼ @ ▼ 話                                                                                                    |  |  |  |
|                                                                                                    |                                                                                                    |  |  |  |
| Home About the District (                                                                                  | Court Operations Juror Information Attorney Information Representing Yourself                                                                                                    |  |  |  |
| Combined Bar Appli                                                                                         | ication and ECF Registration - Application Form                                                                                                    |  |  |  |
| Pursuant to D.C.COLO.LCivR 83.3<br>territory or the District of Colum<br>courts and jurisdictions where ac | and D.C.COLO.LCrR 57.5, admission to the bar of this court is limited to persons licensed by the highest court of a state, federal bia; who are on active status in at least one state, federal territory or the District of Columbia; and who are in good standing in all mitted. |  |  |  |
| Name                                                                                                    | John Adams                                                                                                    |  |  |  |
| Employed by the Federal Governm<br>Counsel by the 10th Circuit?                                            | nent or appointed as Appellate CJA No 🗸                                                                                                    |  |  |  |
| Firm or Organization Name                                                                                  | Adams and Sons LLC                                                                                                    |  |  |  |
| Address 1                                                                                                  | Suite 1100                                                                                                    |  |  |  |
| Address 2                                                                                                  |                                                                                                    |  |  |  |
| Address 3                                                                                                  |                                                                                                    |  |  |  |
| City                                                                                                    | Boston                                                                                                    |  |  |  |
| State                                                                                                    | MA                                                                                                    |  |  |  |
| Zip Code                                                                                                   | 89661                                                                                                    |  |  |  |
| Phone Number                                                                                               | 615-222-3333                                                                                                    |  |  |  |
| Fax                                                                                                    | 615-222-3334                                                                                                    |  |  |  |
| Primary Email                                                                                              | eb56@yahoo.com                                                                                                    |  |  |  |
| Secondary Email                                                                                            | aa01@yahoo.com                                                                                                    |  |  |  |
| Colorado State Bar Number                                                                                  | n/A If not a CO Bar Member, indicate Not Applicable ("N/A").                                                                                                    |  |  |  |
| List all other licensing jurisdictions where you were admitted by examination or by reciprocity.           |                                                                                                    |  |  |  |
| Admitted to the bar in: Massach                                                                            | nusetts                                                                                                    |  |  |  |
| Bar Number: 98765                                                                                          |                                                                                                    |  |  |  |
| On (MM/DD/YYYY): 04/01/17                                                                                  | 54                                                                                                    |  |  |  |
| Add Jurisdiction Please ent                                                                                | ter the date in MM/DD/YYYY format                                                                                                    |  |  |  |
|                                                                                                    |                                                                                                    |  |  |  |
|                                                                                                    | \                                                                                                    |  |  |  |
|                                                                                                    | € 100% ▼                                                                                                    |  |  |  |
|                                                                                                    | h ·····                                                                                                    |  |  |  |

• The personal identifying information requested in the lower half of the application is necessary for ECF login purposes.

| ← → ¾ https://ww                                                                                                    | ww.cod. <b>uscour 🔎 - 🖴 (</b>                                | 🎗 🎎 Combined Bar and ECF 🗙                                                     | CM/ECF - U.S. District Cour 😑 USDC 10 Intranet Site                  | <b>↑</b> ★ ☆         |
|----------------------------------------------------------------------------------------------------|--------------------------------------------------------------|--------------------------------------------------------------------------------|----------------------------------------------------------------------|----------------------|
| File Edit View Favor                                                                                                    | ites Tools Help                                              |                                                                                |                                                                      |                      |
| 🗴 📆 Convert 🔻 🚮 Se                                                                                                    | lect                                                         |                                                                                |                                                                      |                      |
| 🙆 🕶 🖾 👻 🚍 1                                                                                                    | ▼ Page ▼ Safety ▼ Too                                        | ls 🕶 🔞 🕶 🔚                                                                     |                                                                      |                      |
| filing documents will serv                                                                                                    | e as my signature for the p                                  | urposes of Fed. R. Civ. P. 11.                                                 | · · · ·                                                              | ^                    |
| ✓ I certify that I have an                                                                                                    | uthorized access to a PACE                                   | R account. (Visit the PACER website                                            | http://pacer.psc.uscourts.gov/ to establish a PACER account.)        |                      |
| The information contained                                                                                                    | d in this box will be mainta                                 | ined confidentially, and is necessary                                          | for security/confirmation purposes:                                  |                      |
| Last Four Digits of SSN                                                                                                    | 1111                                                         |                                                                                |                                                                      |                      |
| Mother's Maiden Name                                                                                                    | Boylston                                                     | Password                                                                       | Rules:                                                               |                      |
| Birthdate (MM/DD/YYYY)                                                                                                    | 10/30/1735                                                   | 2. At lea                                                                      | st & characters<br>st 1 upper case and 1 lower case letter           |                      |
| ECF Password                                                                                                    | •••••                                                        | 3. At lea                                                                      | st 1 digit or special character (0-9, @, #, \$, %, ^, &, *, +)       |                      |
| Confirm Password                                                                                                    | •••••                                                        |                                                                                |                                                                      |                      |
| <ul> <li>✓ I certify I am an attor</li> <li>✓ I certify I am in good</li> </ul>                                                                                                    | ney and meet all the eligib<br>standing in all attorney lice | ility requirements to be a member of<br>ensing jurisdictions or courts to whic | of the Court's bar.<br>h I have been admitted.                       |                      |
| ✓ I consent to this Court<br>Court.                                                                                                    | t's exercise of disciplinary j                               | urisdiction over me in connection w                                            | ith this application and any misconduct related to my practice be    | fore the bar of this |
| ✓ I certify that I have re                                                                                                    | ad and am familiar with th                                   | e local rules of this court and that I                                         | will comply with all its provisions.                                 |                      |
| ✓ I acknowledge that, if<br>upon me, including dates                                                                                                    | admitted to the bar of thi<br>and terms thereof, by any      | s court, I am duty bound to give imm<br>court or attorney licensing agency.    | nediate written notice to the clerk of this court of any formal disc | ipline imposed:      |
| I solemnly swear that as an attorney and counselor of this court, I will conduct myself in a professional and ethical manner at all times and that I will support and defend the Constitution of the United States. |                                                              |                                                                                |                                                                      |                      |
| ✓ I certify that in my pr<br>the discipline.                                                                                                    | actice as an attorney I have                                 | e never been disciplined; OR, if disc                                          | iplined, I have provided below a full explanation of the circumsta   | nces surrounding     |
|                                                                                                    |                                                              |                                                                                |                                                                      | $\hat{}$             |
| Pursuant to 28 U.S.C. § 1                                                                                                    | 746. I declare under penalt                                  | v of perjury that the foregoing is tru                                         | e and correct.                                                       |                      |
| s/ John B. Adams                                                                                                    |                                                              |                                                                                |                                                                      |                      |
| (type your signature prec                                                                                                    | eded by an s/)                                               |                                                                                |                                                                      |                      |
| After you submit your application you will be redirect to a page where you can pay the \$211 application fee.                                                                                                    |                                                              |                                                                                |                                                                      |                      |
| Submit Bar/ECF Application                                                                                                    |                                                              |                                                                                |                                                                      |                      |
|                                                                                                    |                                                              |                                                                                |                                                                      |                      |
|                                                                                                    |                                                              |                                                                                |                                                                      |                      |
| <                                                                                                    |                                                              |                                                                                |                                                                      | € 100% -             |
|                                                                                                    |                                                              |                                                                                |                                                                      |                      |

 After selecting the "Submit Bar/ECF Application" you will be directed to the U.S. Treasury Department's <u>Pay.gov</u> website, if you indicated you are not a Federal Government 10<sup>th</sup> Circuit Specially Appointed attorney. At the <u>Pay.Gov</u> site, the court's bar admission fee of \$223 will be automatically listed, and you will be offered payment options of completing an ACH (bank) account transaction, or if you wish to pay by credit card, scroll to the bottom of the page.

| File Edit View Favorites Tools Help         ★ ● Convert ★ ● Select         ● ★ ● ▼ ● ★ Page ★ Safety ★ Tools ★ ● ★ ●         System Message         • The system has populated the Payment Date with the next available payment date.         Online Payment         Return to your originating application         Step 1: Enter Payment Information         1   2   3         Pay Via Bank Account (ACH) About ACH Debit         Required fields are indicated with a red asterisk *         Account Holder Name:         *         Payment Amount: \$211.00         Account Number:         *         Confirm Account Number:         *         Confirm Account Number: |
|----------------------------------------------------------------------------------------------------|
| x       ⊕ Convert       ⊕ Select                                                                                                    |
| Image: System Message   • The system has populated the Payment Date with the next available payment date.     Online Payment   Return to your originating application   Step 1: Enter Payment Information   Pay Via Bank Account (ACH) About ACH Debit   Required fields are indicated with a red asterisk*   Account Holder Name:   *   Payment Amount: \$211.00   Account Type:   *   Routing Number:   *   Account Number:   *   Confirm Account Number:                                                                                                    |
| System Message         • The system has populated the Payment Date with the next available payment date.         Online Payment       Return to your originating application         Step 1: Enter Payment Information       1   2   3         Pay Via Bank Account (ACH) About ACH Debit       1   2   3         Required fields are indicated with a red asterisk*       1         Account Holder Name:       *         Payment Amount: \$211.00       *         Account Type:       *         Routing Number:       *         Account Number:       *         Confirm Account Number:       *         Check Number:       *                                             |
| System Message         • The system has populated the Payment Date with the next available payment date.         Online Payment         Return to your originating application         Step 1: Enter Payment Information         1   2   3         Pay Via Bank Account (ACH) About ACH Debit         Required fields are indicated with a red asterisk*         Account Holder Name:         *         Payment Amount: \$211.00         Account Type:         *         Routing Number:         *         Account Number:         *         Confirm Account Number:         *         Check Number:                                                                       |
| The system has populated the Payment Date with the next available payment date.  Online Payment Step 1: Enter Payment Information 1   2   3 Pay Via Bank Account (ACH) About ACH Debit Required fields are indicated with a red asterisk* Account Holder Name: Payment Amount: \$211.00 Account Type: * Routing Number: * Confirm Account Number: * Confirm Account Number: * Confirm Account Number: *                                                                                                    |
| Online Payment     Return to your originating application       Step 1: Enter Payment Information     1   2   3       Pay Via Bank Account (ACH) About ACH Debit     1   2   3       Required fields are indicated with a red asterisk *     4       Account Holder Name:     *       Payment Amount:     \$211.00       Account Type:     *       Routing Number:     *       Account Number:     *       Confirm Account Number:     *                                                                                                    |
| Online Payment       Return to your originating application         Step 1: Enter Payment Information       1   2   3         Pay Via Bank Account (ACH) About ACH Debit       1   2   3         Required fields are indicated with a red asterisk*       4         Account Holder Name:       *         Payment Amount: \$211.00       *         Account Type:       *         Routing Number:       *         Account Number:       *         Confirm Account Number:       *         Check Number:       *                                                                                                    |
| Step 1: Enter Payment Information 1   2   3   Pay Via Bank Account (ACH) About ACH Debit   Required fields are indicated with a red asterisk*   Account Holder Name:   *   Payment Amount:   \$211.00   Account Type:   *   Routing Number:   *   Account Number:   *   Confirm Account Number:                                                                                                    |
| Required fields are indicated with a red asterisk*   Account Holder Name:   Payment Amount: \$211.00   Account Type:   *   Routing Number:   *   Account Number:   *   Confirm Account Number:                                                                                                    |
| Account Holder Name: * Payment Amount: \$211.00 Account Type: * Routing Number: * Account Number: * Confirm Account Number: * Check Number:                                                                                                    |
| Payment Amount: \$211.00 Account Type: * Routing Number: * Account Number: * Confirm Account Number: * Check Number: *                                                                                                    |
| Account Type: * Routing Number: * Account Number: * Confirm Account Number: * Check Number:                                                                                                    |
| Routing Number:     *       Account Number:     *       Confirm Account Number:     *                                                                                                    |
| Account Number:                                                                                                    |
| Confirm Account Number:                                                                                                    |
| Check Number                                                                                                    |
|                                                                                                    |
| Routing Number Account Number Check Number                                                                                                    |
|                                                                                                    |
| ·008146103· 1043161310 •034                                                                                                    |
| Payment Date: 06/10/2014                                                                                                    |
| Select the"Continue with ACH Payment" button to continue to the next step in the ACH Debit Payment Process.                                                                                                    |
| Continue with ACH Payment Cancel                                                                                                    |
| Pay Via Plastic Card (PC) (ex: American Express, Discover, Mastercard, VISA)                                                                                                    |
| Required fields are indicated with a red asterisk *                                                                                                    |
| Account Holder Name:                                                                                                    |
| Payment Amount: \$211.00                                                                                                    |
| Billing Address:                                                                                                    |
| Billing Address 2:                                                                                                    |
| City:                                                                                                    |
| State / Province:                                                                                                    |
| Zip / Postal Code:                                                                                                    |
| Country: United States                                                                                                    |
|                                                                                                    |
| Card Number: (Card number value should not contain spaces or dashes)                                                                                                    |
| Security Code: * Help finding your security code                                                                                                    |
| Expiration Date: 💙 * / 🔍 *                                                                                                    |
| Select the "Continue with Plastic Card Payment" button to continue to the next step in the Plastic Card Payment Process.                                                                                                    |
| Continue with Plastic Card Payment Cancel                                                                                                    |
| € 100% v                                                                                                    |

**10** | P a g e

• Below is a completed <u>Pay.gov</u> screen ...

| avorites Tools Help 🛛 💥 😪 Convert - 📩 Select                                                                                 |                  |
|----------------------------------------------------------------------------------------------------|------------------|
|                                                                                                    | Port - Di        |
|                                                                                                    |                  |
| 10181481834 1143181318 1134                                                                                                  |                  |
| of Date: 06/21/2013 * (MMCD/YYYY)                                                                                            |                  |
|                                                                                                    |                  |
| Continue with ACH Payment Dutton to continue to the next step in the ACH Doot Payment Process.                               |                  |
| Continue with Astra ayriest                                                                                                  |                  |
| I (PC) (ex: American Express, Discover, Mastercard, VISA)                                                                    |                  |
| indicated with a red asterisk *                                                                                              |                  |
| me: John Adams, P.C.                                                                                                    |                  |
| unt: \$188.00                                                                                                    |                  |
| ss: 1600 Haymarket                                                                                                    |                  |
| a 2: Suite 1100                                                                                                    |                  |
| ity: Boston                                                                                                    |                  |
| nce: Massachusetts - MA                                                                                                    |                  |
| de: 89661                                                                                                    |                  |
| ter United States                                                                                                    |                  |
|                                                                                                    |                  |
| pe: Master Card                                                                                                    |                  |
| ber: 5111111111111118 * (Cert number value should not contain spaces or disthes)                                             |                  |
| de: 998 Bala India ou senatu ante                                                                                            |                  |
| ate: 10 • 1/2016 •                                                                                                    |                  |
| the "Continue with Plastic Card Payment" button to continue to the next step in the Plastic Card Payment Process.            |                  |
| Continue with Plastic Card Payment Cancel                                                                                    |                  |
|                                                                                                    |                  |
| gating the site using your browser's Back Button - this may lead to incomplete data being transmitted and pages being loaded |                  |
| ne inks provided whenever possible.                                                                                          |                  |
|                                                                                                    |                  |
| lasticCardPaymentInformation.html;jsessionid=HtYLRD2JvilP7HLxhgTl2zW2T4PyzQBQJMBCGV00                                        | 🕒 Internet 🦷 🔹 💐 |

• ... and an Authorization of Payment screen:

| < i> 🕺 https://pay.gov/payg 🔎 👻                                                                                                    | 🖒 🖉 Online Payment 🛛 🗙 🎵 CM                                                | /ECF - U.S. District C CUSDC 10 Intranet Site      | <b>↑</b> ★ ☆    |
|----------------------------------------------------------------------------------------------------|----------------------------------------------------------------------------|----------------------------------------------------|-----------------|
| File Edit View Favorites Tools Help                                                                                                    |                                                                            |                                                    |                 |
| 🗴 📆 Convert 🔻 🗟 Select                                                                                                    |                                                                            |                                                    |                 |
|                                                                                                    |                                                                            |                                                    |                 |
| The state of the state of the | ▼ 100is ▼ 🕑 ♥ 💿                                                            |                                                    |                 |
|                                                                                                    |                                                                            |                                                    |                 |
| Online Payment                                                                                                    |                                                                            | Return to your originating application             |                 |
| Step 2: Authorize Payment                                                                                                    |                                                                            | 1   <b>2</b>   3                                   |                 |
| Payment Summary Edit this information                                                                                                    |                                                                            |                                                    |                 |
| Address Information                                                                                                    | Account Information                                                        | Payment Information                                |                 |
| Account Holder Name: John B. Adams                                                                                                    | Card Type: Master Card                                                     | Payment Amount: \$211.00                           |                 |
| Billing Address: 1600 Haymarket<br>Billing Address 2: Suite 1100<br>City: Boston<br>State / Province: MA<br>Zip / Postal Code: 89661<br>Country: USA                                                                                                    | Card Number: ***********1118                                               | Transaction Date and 06/09/2014 16:04<br>Time: EDT |                 |
| Email Confirmation Receipt                                                                                                    |                                                                            |                                                    |                 |
| To have a confirmation sent to you upon complet                                                                                                    | ion of this transaction, provide an email address ar                       | nd confirmation below.                             |                 |
| Email Address: eb5                                                                                                    | 6@yahoo.com                                                                |                                                    |                 |
| Confirm Email Address: eb5                                                                                                    | 6@yahoo.com                                                                |                                                    |                 |
| cc: aa                                                                                                    | )1@yahoo.com                                                               | Separate multiple email addresses with a comma     |                 |
| Authorization and Disclosure                                                                                                    |                                                                            |                                                    |                 |
| Required fields are indicated with a red asteri                                                                                                    | sk *                                                                       |                                                    |                 |
| I authorize a charge to my card account for the a                                                                                                    | bove amount in accordance with my card issuer ag                           | reement. 🗹 *                                       |                 |
| Press the "Submit Payment" Bu                                                                                                    | ton only once. Pressing the button more than once<br>Submit Payment Cancel | e could result in multiple transactions.           |                 |
| Note: Please avoid navigating the site using your br<br>incorrectly. Please use the links provided whenever                                                                                                    | owser's Back Button - this may lead to incomplete<br>possible.             | data being transmitted and pages being loaded      |                 |
|                                                                                                    |                                                                            |                                                    |                 |
|                                                                                                    |                                                                            |                                                    |                 |
|                                                                                                    |                                                                            |                                                    |                 |
|                                                                                                    |                                                                            |                                                    |                 |
|                                                                                                    |                                                                            |                                                    | <b>€</b> 100% ▼ |
|                                                                                                    |                                                                            |                                                    |                 |

• Once submitted and payment is successful, the Attorney Services Portal will reflect confirmation of payment. As the Portal indicates, processing of an application can take up to two business days, though it usually takes less time.

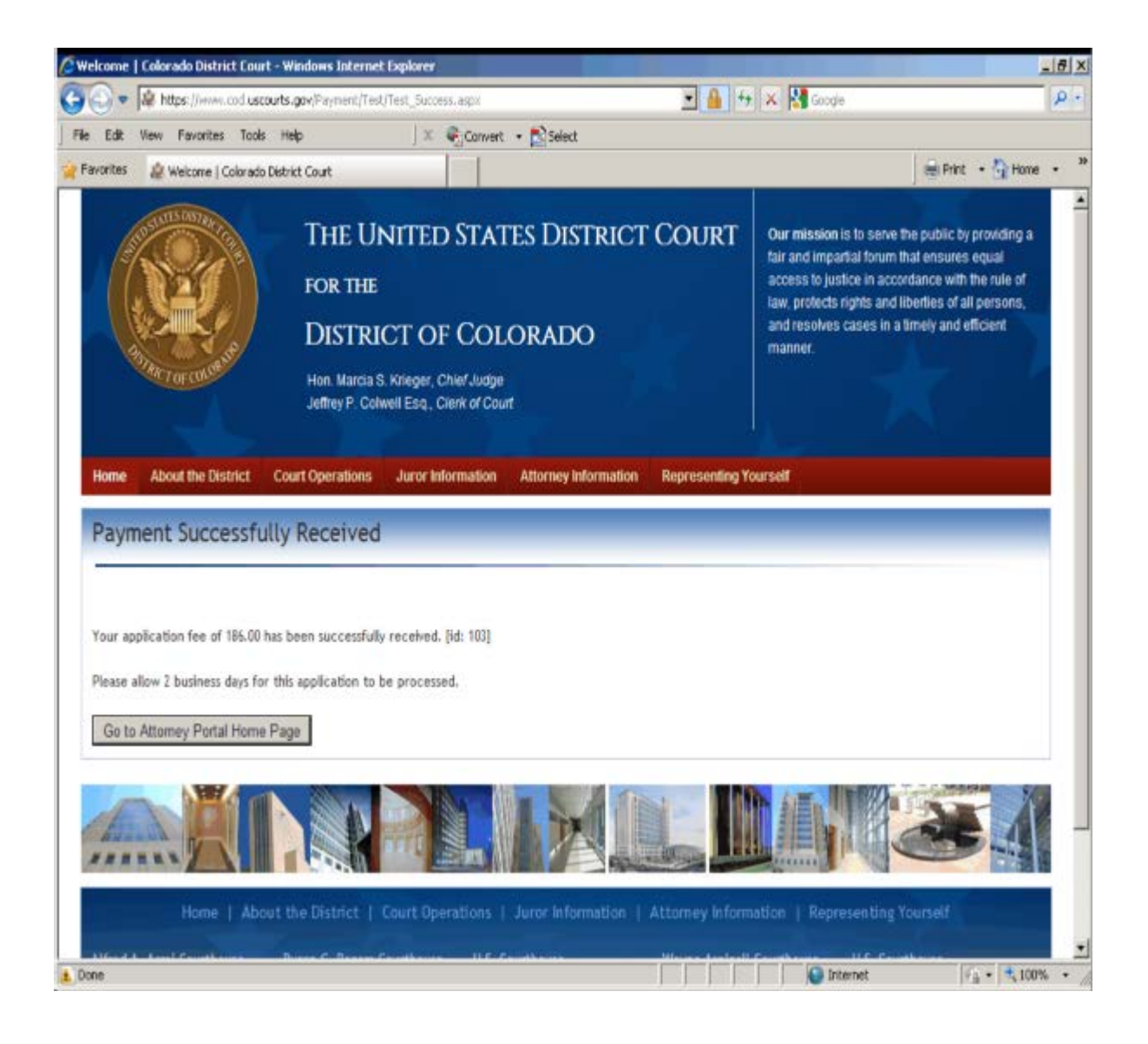

• The Attorney Services Portal Home page will reflect your application status.

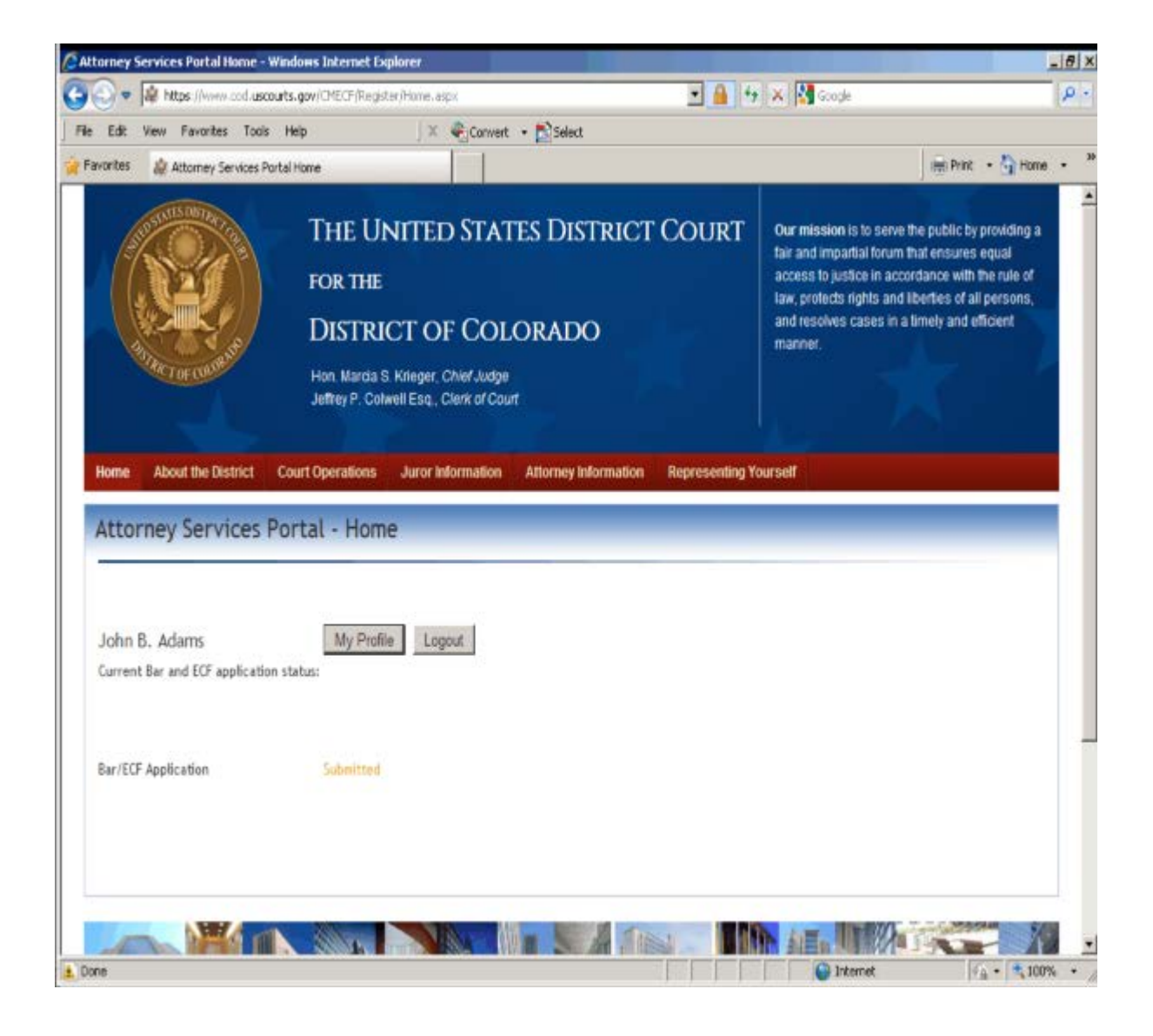

• Once admitted, the Attorney Services Portal will reflect your date of admission and ECF Login.

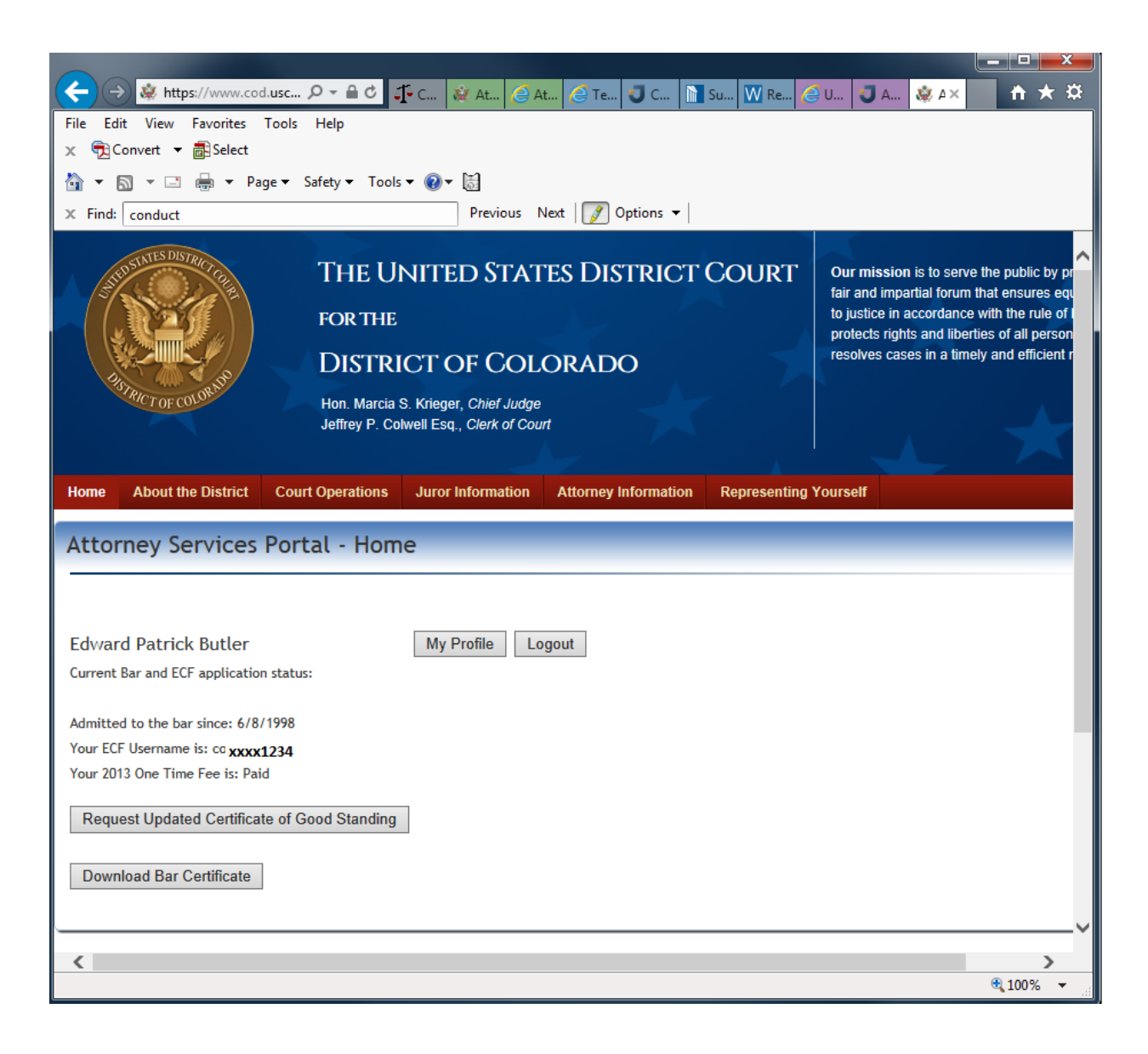

Congratulations!! You are now a U.S. District Court Bar member and have registered for Electronic Case Filing. You may now file documents in U.S. District Court, District of Colorado cases.

### IV. Ordering a Certificate of Good Standing:

• Ordering a Certificate of Good Standing is similar to paying the Biennial Fee. Select the "Order Certificate of Good Standing" button on the Home page, and the page will open a link to the <u>Pay.Gov</u> website. The **\$20.00** fee will be automatically posted as the appropriate amount. Follow the same steps as the Bar Admission payment in Part III above. Once completed, the Attorney Services Portal will reflect receipt of payment.

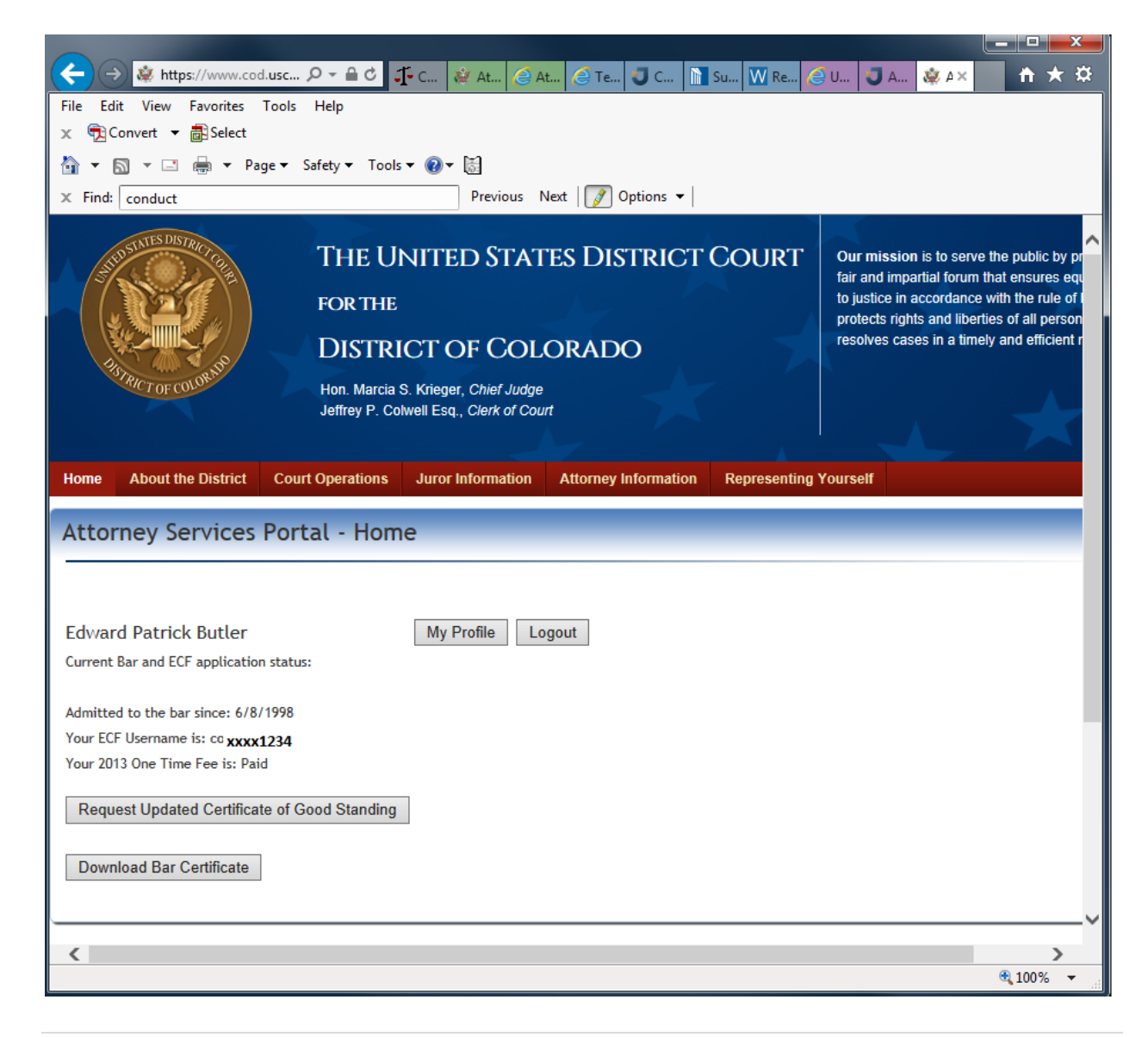

16 | P a g e

• You may also download a copy of your Bar Certificate, signed by the current Clerk of the Court. Select "Download Bar Certificate" at the bottom of the Home page.

| 🤆 🔆 🛞 🎎 https://www.cod.usc 🖓 👻 🖴 🖒 👫 C 🖓 At 🧷 At 🧷 Te 🞝 C 🕅 Su 🕅 Re 🤇                                                                                                    | U J A 🎎 🗛 📩 🕇 🛧 🌣                                                                                                    |
|----------------------------------------------------------------------------------------------------|----------------------------------------------------------------------------------------------------|
| File Edit View Favorites Tools Help                                                                                                    |                                                                                                    |
|                                                                                                    |                                                                                                    |
| Sinds reader                                                                                                    |                                                                                                    |
| Previous Next previous v                                                                                                    |                                                                                                    |
| Image: Substruct of Court Operations       FOR THE         Image: Substruct of Court Operations       For THE         Image: Substruct of Court Operations       Stringer, Chief Judge         Jeffrey P. Colwell Esq., Clerk of Court | Our mission is to serve the public by pr<br>fair and impartial forum that ensures equ<br>to justice in accordance with the rule of the<br>protects rights and liberties of all person<br>resolves cases in a timely and efficient r |
| Attorney Services Portal - Home                                                                                                    |                                                                                                    |
|                                                                                                    |                                                                                                    |
| Edward Patrick Butler My Profile Logout                                                                                                    |                                                                                                    |
| Current Bar and ECF application status:                                                                                                    |                                                                                                    |
| Admitted to the bar since: 6/8/1998                                                                                                    |                                                                                                    |
| Your ECF Username is: co xxxx1234                                                                                                    |                                                                                                    |
| Your 2013 One Time Fee is: Paid                                                                                                    |                                                                                                    |
| Request Updated Certificate of Good Standing                                                                                                    |                                                                                                    |
| Download Bar Certificate                                                                                                    |                                                                                                    |
|                                                                                                    |                                                                                                    |
| L                                                                                                    | ~                                                                                                    |
| <                                                                                                    | >                                                                                                    |
|                                                                                                    | 🔩 100% 🔻 🖽                                                                                                    |

### V. Changing Personal Contact Information:

 To change one's personal contact information – perhaps due to a change of law firm, for example -- from the Home page of the Attorney Services Portal visit the "My Profile" page. All of Portal e-mail account information you're using is listed, as well as the Linked ECF Contact Information. At the bottom of the screen is a button with the title "Submit Change of Contact Information." To make such a change, select the button.

| 🛐 Create - 🛛 🞒 🗒 😓 🕼 🖂 🖗 🦻 🖗 💧 🕼                                             | 2                        |                                                                                                    |                                                           |                                                                                                    |                                                                                                    |   | Customize \star 🛛 🚺 |
|------------------------------------------------------------------------------|--------------------------|----------------------------------------------------------------------------------------------------|-----------------------------------------------------------|----------------------------------------------------------------------------------------------------|----------------------------------------------------------------------------------------------------|---|---------------------|
|                                                                              |                          |                                                                                                    |                                                           |                                                                                                    |                                                                                                    | 2 | Tools Sign Comment  |
| Home About the D                                                             | istrict Court Operations | for the<br>District of Co<br>Hon. Marcia S. Kneger, C<br>Jettrey P. Colwel Fsq. C<br>Court<br>Juror Information At | lorado<br>hef Judge<br>aer of<br>torney Information Repri | fair and impartial to<br>by usice in accom<br>protects rights and<br>resolves cases in<br>resolves cases in | forum that ensures equal access<br>dance with the rule of law,<br>d liberties of all persons, and<br>a timely and efficient manner. |   |                     |
| Attorney Se<br>nerver far<br>Portal fimall<br>Addres/Username<br>Portal Jama | edward_butler@cod.usc    | ourts.gov                                                                                                    |                                                           |                                                                                                    |                                                                                                    |   | e.                  |
| Oang Print Accurit Po                                                        | lead feet                | COT Account Passward                                                                                               |                                                           |                                                                                                    |                                                                                                    |   | -                   |
| Linked ECF Contact Info                                                      | ormation                 |                                                                                                    |                                                           |                                                                                                    |                                                                                                    |   |                     |
| ECF Username                                                                 | x0000000000              |                                                                                                    |                                                           |                                                                                                    |                                                                                                    |   |                     |
| Namo                                                                         | Edward P. Butlor         |                                                                                                    |                                                           |                                                                                                    |                                                                                                    |   |                     |
| Address                                                                      | Alfred A. Arraj U.S. Cou | rthouse                                                                                                    |                                                           |                                                                                                    |                                                                                                    |   |                     |
|                                                                              | 901 19th Street          |                                                                                                    |                                                           |                                                                                                    |                                                                                                    |   |                     |
|                                                                              | Denver, CO 80294-3589    |                                                                                                    |                                                           |                                                                                                    |                                                                                                    |   |                     |
| Email                                                                        | odward_butlor@cod.usc    | ourts.gov                                                                                                    |                                                           |                                                                                                    |                                                                                                    |   |                     |
| Phone                                                                        | 303-335-2043             |                                                                                                    |                                                           |                                                                                                    |                                                                                                    |   |                     |
| Fax                                                                          | 303-335-2714             |                                                                                                    |                                                           |                                                                                                    |                                                                                                    |   |                     |
| Admission Status                                                             | In Good Standing         |                                                                                                    |                                                           |                                                                                                    |                                                                                                    |   |                     |
| Admission Dato                                                               | 6/8/1998                 |                                                                                                    |                                                           |                                                                                                    |                                                                                                    |   |                     |
| 2013 Fee                                                                     | Paid                     |                                                                                                    |                                                           |                                                                                                    |                                                                                                    |   |                     |
| Submit Contact International                                                 | tallor: Charge Request   |                                                                                                    |                                                           |                                                                                                    |                                                                                                    |   |                     |
| Paymont History                                                              |                          |                                                                                                    |                                                           |                                                                                                    |                                                                                                    |   |                     |
| Payment Source                                                               | Payment Date             | Payment Status                                                                                                    | Amount Resu                                               | lt Refunded Date                                                                                            | Added Date                                                                                                    |   |                     |
|                                                                              |                          |                                                                                                    |                                                           | -                                                                                                    |                                                                                                    |   |                     |

- Please note that you only need to complete the portion of the form applicable to your particular change (i.e., if your office relocated, change only the address line(s).
- If you are a sole practitioner operating under your own name, please input the following as your firm name: "Jane Smith, Attorney at Law."
- The following page will appear, and when completed, select the "Submit" button and court personnel will process the request as quickly as possible, and the data will be input into the CM/ECF system.

| Image: Second Second Secon                                 |                                                                                                    |         |                          |                          |                         |              |  |  |  |  |  |
|----------------------------------------------------------------------------------------------------|----------------------------------------------------------------------------------------------------|---------|--------------------------|--------------------------|-------------------------|--------------|--|--|--|--|--|
| File Edit View Favorites Tools Help                                                                                                    | (←) → Mttps://www.cod.usc                                                                                                    | P - ₽ € | 💐 Attorney Change of C 🛛 | CM/ECF - U.S. District C | 🧧 USDC 10 Intranet Site | <b>↑</b> ★ ☆ |  |  |  |  |  |
| Solution     Solution           | File Edit View Favorites Tools                                                                                                    | Help    |                          |                          |                         |              |  |  |  |  |  |
| Image: Page + Safety + Tools + Image: Image: Page + Safety + Tools + Image: Page + Image: Page + Safety + Tools + Image: Page + Image: Page + Safety + Tools + Image: Page + Image: Page + Safety + Tools + Image: Page + Image: Page + Safety + Tools + Image: Page + Image: Page + Image: P            | 🗴 📆 Convert 🔻 🚮 Select                                                                                                    |         |                          |                          |                         |              |  |  |  |  |  |
| Attorney Change of Contact Information         Please do not abbreviate address changes (i.e., use Street, Boulevard, Sufte, etc.).         Edward Patrick Butler         New First Name (if changed)         New Last Name (if changed)         New Last Name (if changed)         New Justic (if changed)         New Justic (if changed)         New Justic (if changed)         New Justic (if changed)         New Justic (if changed)         New Justic (if changed)         New Justic (if changed)         New Justic (if changed)         New Justic (if changed)         New Justic (if changed)         New or Updated Firm Name         Address 1         Address 2         Address 3         City         State         Dip Code         Phone Number         Fax         E - Mail 1         Cance         Submit         * Attorneys have the obligation to change their email addresses, pursuant to D.C.COLO.LCirk 76.2D and D.C.COLO.LCirk 49.2D. To change your email address, login 1         CMCECF, click on "Utilities," then "Maintain Your Email." The Clerk's Office will update your primary email address only. You unsut update any secondary email address charges / Address / Coltact Information" in all active cases in which you are attorney of record.                                                                                                    | 🟠 🔻 🗟 👻 🖃 🖶 Vage 🕶 Safety 🕶 Tools 🕶 🕢 😸                                                                                                    |         |                          |                          |                         |              |  |  |  |  |  |
| Please do not abbreviate address changes (i.e., use Street, Boulevard, Suite, etc.).  Edward Patrick Butler  New First Name (if changed) New Middle Name (if changed) New Middle Name (if changed) New Suffix (if changed) New Suffix (if changed) New Suffix (if changed) New Suffix (if changed) State State Sta | Attorney Change of Contact Information                                                                                                    |         |                          |                          |                         |              |  |  |  |  |  |
| Please do not abbreviate address changes (i.e., use Street, Boulevard, Suite, etc.).  Edward Patrick Butler  New First Name (if changed) New Last Name (if changed) New Last Name (if changed) New Suffx (if changed) New Suffx (if changed) New or Updated Firm Name Address 1 Address 2 Address 3 City State Discussion City State Discussion City City City City City City City City                                                                                                    |                                                                                                    |         |                          |                          |                         |              |  |  |  |  |  |
| Please do not abbreviate address changes (i.e., use Street, Boulevard, Suite, etc.).  Edward Patrick Butler  New First Name (if changed) New Middle Name (if changed) New Last Name (if changed) New Suffix (if changed) New or Updated Firm Name Address 1 Address 2 Address 3 City State Diagonal Context Information State Address 4 Address 4 Address 4 Address 5 City State Diagonal Context Information City State City State Diagonal Context Information City State City State Diagonal Context Information City State Diagonal Context Information City City City City City City City City                                                                                                    |                                                                                                    |         |                          |                          |                         |              |  |  |  |  |  |
| Edward Patrick Butler   New First Name (if changed)   New Middle Name (if changed)   New Last Name (if changed)   New Juffx (if changed)   New Juffx (if changed)   New or Updated Firm Name   Address 1   Address 2   Address 3   City   State   Ip Code   Phone Number   Fax   E Mail 1   Cancel   * Athress have the obligation to change their email addresse, pursuant to D.C.COLO.LCirk 5.2D and D.C.COLO.LCirk 49.2D. To change your email address, login f   * Athress have the obligation to change their email addresse, pursuant to D.C.COLO.LCirk 10.1M and D.C.COLO.LCirk 49.3M require your of lie a "Notice of Change c                                                                                                    | Please do not abbreviate address changes (i.e., use Street, Boulevard, Suite, etc.).                                                                               |         |                          |                          |                         |              |  |  |  |  |  |
| Edward Patrick Butter   New First Name (if changed)   New Middle Name (if changed)   New Suffix (if changed)   New or Updated Firm Name   Address 1   Address 2   Address 3   City   State   Zip Code   Phone Number   Fax   E - Mail 1   Cancel   Submit   * Attorneys have the obligation to change their email addresses, pursuant to D.C.COLO.LCivR 5.2D and D.C.COLO.LCrR 49.2D. To change your email address, login t   CWECF, click on "Utilities," then "Maintain Your Email." The Clerk's Office will update your primary email address only. You must update any secondary email address of the cause of the cause of the                                                                                                    |                                                                                                    |         |                          |                          |                         |              |  |  |  |  |  |
| New Frist Name (if changed)     New Middle Name (if changed)     New Last Name (if changed)     New Suffix (if changed)     New or Updated Firm Name     Address 1   Address 2   Address 3   City   State   Zip Code   Phone Number   Fax   E- Mail 1   Cancel   Submit   * Attorneys have the obligation to change their email addresses, pursuant to D.C.COLO.LCivR 5.2D and D.C.COLO.LCirR 49.2D. To change your email address, login t   CWECF, click on "Utilities," then "Waintain Your Email." The Clerk's Office will update your primary email address only. You must update any secondary email address clip Address of Colo.LCirR 49.3M require you to file a "Notice of Change of Address/Contact Information" in all active cases in which you are attorney of record.                                                                                                    | Edward Patrick Butler                                                                                                    |         |                          | ]                        |                         |              |  |  |  |  |  |
| New Middle Name (if changed)   New Last Name (if changed)   New Suffix (if changed)   Vew or Updated Firm Name   Address 1   Address 2   Address 3   City   State   Zip Code   Phone Number   Fax   E- Mail 1   Cancel   Submit   * Attorneys have the obligation to change their email addresses, pursuant to D.C.COLO.LCivR 5.2D and D.C.COLO.LCirR 49.2D. To change your email address, login t   WEEE, click on "Utilities," then "Maintain Your Email." The Clerk's Office will update your primary email address only. You must update any secondary email address clocks you permit other counsel to sign.                                                                                                    | New First Name (if changed)                                                                                                    |         |                          |                          |                         |              |  |  |  |  |  |
| New Last Name (If Changed)  New Suffix (If changed)  New or Updated Firm Name  Address 1  Address 2  Address 3  City  State  Zip Code Phone Number Fax E- Mail 1  Cancel Submit * Attorneys have the obligation to change their email addresses, pursuant to D.C.COLO.LCivR 5.2D and D.C.COLO.LCirR 49.2D. To change your email address, login 1 CW/ECF, click on "Utilities," then "Maintain Your Email." The Clerk's Office will update your primary email address only. You must update any secondary email address clogin 1 * In addition to notifying the court of any change in contact information, D.C.COLO.LCivR 10.1M and D.C.COLO.LCirR 49.3M require you to file a "Notice of Change c Address/Contact Information" in all active cases in which you are attorney of record. * Please monitor your signature blocks in all cases to ensure changes are reflected there, including signature blocks you permit other counsel to sign.                                                                                                    | New Middle Name (if changed)                                                                                                    |         |                          |                          |                         |              |  |  |  |  |  |
| New or Updated Firm Name Address 1 Address 1 Address 2 Address 3 City State Zip Code Phone Number Fax E- Mail 1 Cancel Submit * Attorneys have the obligation to change their email addresses, pursuant to D.C.COLO.LCivR 5.2D and D.C.COLO.LCrR 49.2D. To change your email address, login t CM/ECF, click on "Utilities," then "Waintain Your Email." The Clerk's Office will update your primary email address only. You must update any secondary email address conduct and the control of any change in contact information, D.C.COLO.LCivR 10.1M and D.C.COLO.LCrR 49.3M require you to file a "Notice of Change c Address/Contact Information" in all active cases in which you are attorney of record. * Please monitor your signature blocks in all cases to ensure changes are reflected there, including signature blocks you permit other counsel to sign.                                                                                                    | New Last Name (If changed)                                                                                                    |         |                          |                          |                         |              |  |  |  |  |  |
| Address 1   Address 2   Address 3   City   State   Zip Code   Phone Number   Fax   Fax   E- Mail 1   Cancel   Submit   * Attorneys have the obligation to change their email addresses, pursuant to D.C.COLO.LCivR 5.2D and D.C.COLO.LCirR 49.2D. To change your email address, login 1   CM/ECF, click on "Utilities," then "Maintain Your Email." The Clerk's Office will update your primary email address only. You must update any secondary email address condary email address only. You must update any secondary email address condary email address only. You must update any secondary email address condary email address condary email address only. You must update any secondary email address condary email address condary email address only. You must update any secondary email address condary email address only. You must update any secondary email address condary email address condary email address condary email address only. You must update any secondary email address condary email address condary email address only. You must update any secondary email address condary email address condary email address condary email address only. You must update any secondary email address condary email address condary email address only. You must update any secondary email address condary email address c                                                                                                    | New Suffix (If changed)                                                                                                    |         | ~                        |                          |                         |              |  |  |  |  |  |
| Address 1 Address 2 Address 2 Address 3 City State Zip Code Phone Number Fax E- Mail 1 Cancel Submit * Attorneys have the obligation to change their email addresses, pursuant to D.C.COLO.LCivR 5.2D and D.C.COLO.LCirR 49.2D. To change your email address, login 1 CM/ECF, click on "Utilities," then "Maintain Your Email." The Clerk's Office will update your primary email address only. You must update any secondary email address * In addition to notifying the court of any change in contact information, D.C.COLO.LCivR 10.1M and D.C.COLO.LCirR 49.3M require you to file a "Notice of Change c Address/Contact Information" in all active cases in which you are attorney of record. * Please monitor your signature blocks in all cases to ensure changes are reflected there, including signature blocks you permit other counsel to sign.                                                                                                    | New or Updated Firm Name                                                                                                    |         |                          |                          |                         |              |  |  |  |  |  |
| Address 2 Address 3 Gity State Zip Code Phone Number Fax E- Mail 1 Cancel Submit * Attorneys have the obligation to change their email addresses, pursuant to D.C.COLO.LCivR 5.2D and D.C.COLO.LCrR 49.2D. To change your email address, login 1 CM/ECF, click on "Utilities," then "Maintain Your Email." The Clerk's Office will update your primary email address only. You must update any secondary email address Address/Contact Information" in all active cases in which you are attorney of record. * Please monitor your signature blocks in all cases to ensure changes are reflected there, including signature blocks you permit other counsel to sign.                                                                                                    | Address 1                                                                                                    |         |                          |                          |                         |              |  |  |  |  |  |
| Address 3 City State Zip Code Phone Number Fax E- Mail 1 Cancel Submit * Attorneys have the obligation to change their email addresses, pursuant to D.C.COLO.LCivR 5.2D and D.C.COLO.LCrR 49.2D. To change your email address, login 1 CM/ECF, click on "Utilities," then "Maintain Your Email." The Clerk's Office will update your primary email address only. You must update any secondary email addr 1 In addition to notifying the court of any change in contact information, D.C.COLO.LCivR 10.1M and D.C.COLO.LCrR 49.3M require you to file a "Notice of Change c Address/Contact Information" in all active cases in which you are attorney of record. * Please monitor your signature blocks in all cases to ensure changes are reflected there, including signature blocks you permit other counsel to sign.                                                                                                    | Address 2                                                                                                    |         |                          |                          |                         |              |  |  |  |  |  |
| City State State Zip Code Phone Number Fax E- Mail 1 Cancel Submit * Attorneys have the obligation to change their email addresses, pursuant to D.C.COLO.LCivR 5.2D and D.C.COLO.LCrR 49.2D. To change your email address, login 1 CM/ECF, click on "Utilities," then "Maintain Your Email." The Clerk's Office will update your primary email address only. You must update any secondary email address ' In addition to notifying the court of any change in contact information, D.C.COLO.LCivR 10.1M and D.C.COLO.LCrR 49.3M require you to file a "Notice of Change c Address/Contact Information" in all active cases in which you are attorney of record. * Please monitor your signature blocks in all cases to ensure changes are reflected there, including signature blocks you permit other counsel to sign.                                                                                                    | Address 3                                                                                                    |         |                          |                          |                         |              |  |  |  |  |  |
| State Zip Code Phone Number Fax E- Mail 1 Cancel Submit * Attorneys have the obligation to change their email addresses, pursuant to D.C.COLO.LCivR 5.2D and D.C.COLO.LCrR 49.2D. To change your email address, login 1 CM/ECF, click on "Utilities," then "Maintain Your Email." The Clerk's Office will update your primary email address only. You must update any secondary email addr ' In addition to notifying the court of any change in contact information, D.C.COLO.LCivR 10.1M and D.C.COLO.LCrR 49.3M require you to file a "Notice of Change c Address/Contact Information" in all active cases in which you are attorney of record. * Please monitor your signature blocks in all cases to ensure changes are reflected there, including signature blocks you permit other counsel to sign.                                                                                                    | City                                                                                                    |         |                          |                          |                         |              |  |  |  |  |  |
| Zip Code         Phone Number         Fax         Fax         E- Mail 1         Cancel       Submit         * Attorneys have the obligation to change their email addresses, pursuant to D.C.COLO.LCivR 5.2D and D.C.COLO.LCrR 49.2D. To change your email address, login 1         CM/ECF, click on "Utilities," then "Maintain Your Email." The Clerk's Office will update your primary email address only. You must update any secondary email address         * In addition to notifying the court of any change in contact information, D.C.COLO.LCivR 10.1M and D.C.COLO.LCrR 49.3M require you to file a "Notice of Change c         Address/Contact Information" in all active cases in which you are attorney of record.         * Please monitor your signature blocks in all cases to ensure changes are reflected there, including signature blocks you permit other counsel to sign.                                                                                                    | State                                                                                                    |         |                          |                          |                         |              |  |  |  |  |  |
| Phone Number Fax E- Mail 1 Cancel Submit * Attorneys have the obligation to change their email addresses, pursuant to D.C.COLO.LCivR 5.2D and D.C.COLO.LCrR 49.2D. To change your email address, login 1 CM/ECF, click on "Utilities," then "Maintain Your Email." The Clerk's Office will update your primary email address only. You must update any secondary email address * In addition to notifying the court of any change in contact information, D.C.COLO.LCivR 10.1M and D.C.COLO.LCrR 49.3M require you to file a "Notice of Change c Address/Contact Information" in all active cases in which you are attorney of record. * Please monitor your signature blocks in all cases to ensure changes are reflected there, including signature blocks you permit other counsel to sign.                                                                                                    | Zip Code                                                                                                    |         |                          |                          |                         |              |  |  |  |  |  |
| Fax E- Mail 1 Cancel Submit * Attorneys have the obligation to change their email addresses, pursuant to D.C.COLO.LCivR 5.2D and D.C.COLO.LCrR 49.2D. To change your email address, login 1 CM/ECF, click on "Utilities," then "Maintain Your Email." The Clerk's Office will update your primary email address only. You must update any secondary email addre * In addition to notifying the court of any change in contact information, D.C.COLO.LCivR 10.1M and D.C.COLO.LCrR 49.3M require you to file a "Notice of Change c Address/Contact Information" in all active cases in which you are attorney of record. * Please monitor your signature blocks in all cases to ensure changes are reflected there, including signature blocks you permit other counsel to sign.                                                                                                    | Phone Number                                                                                                    |         |                          |                          |                         |              |  |  |  |  |  |
| E- Mail 1 Cancel Submit * Attorneys have the obligation to change their email addresses, pursuant to D.C.COLO.LCivR 5.2D and D.C.COLO.LCrR 49.2D. To change your email address, login 1 CM/ECF, click on "Utilities," then "Maintain Your Email." The Clerk's Office will update your primary email address only. You must update any secondary email addre * In addition to notifying the court of any change in contact information, D.C.COLO.LCivR 10.1M and D.C.COLO.LCrR 49.3M require you to file a "Notice of Change c Address/Contact Information" in all active cases in which you are attorney of record. * Please monitor your signature blocks in all cases to ensure changes are reflected there, including signature blocks you permit other counsel to sign.                                                                                                    | Fax                                                                                                    |         |                          |                          |                         |              |  |  |  |  |  |
| Cancel       Submit         * Attorneys have the obligation to change their email addresses, pursuant to D.C.COLO.LCivR 5.2D and D.C.COLO.LCrR 49.2D. To change your email address, login 1         CM/ECF, click on "Utilities," then "Maintain Your Email." The Clerk's Office will update your primary email address only. You must update any secondary email address         * In addition to notifying the court of any change in contact information, D.C.COLO.LCivR 10.1M and D.C.COLO.LCrR 49.3M require you to file a "Notice of Change c Address/Contact Information" in all active cases in which you are attorney of record.         * Please monitor your signature blocks in all cases to ensure changes are reflected there, including signature blocks you permit other counsel to sign.                                                                                                    | E- Mail 1                                                                                                    |         |                          |                          |                         |              |  |  |  |  |  |
| * Attorneys have the obligation to change their email addresses, pursuant to D.C.COLO.LCivR 5.2D and D.C.COLO.LCrR 49.2D. To change your email address, login 1<br>CM/ECF, click on "Utilities," then "Maintain Your Email." The Clerk's Office will update your primary email address only. You must update any secondary email address<br>* In addition to notifying the court of any change in contact information, D.C.COLO.LCivR 10.1M and D.C.COLO.LCrR 49.3M require you to file a "Notice of Change c<br>Address/Contact Information" in all active cases in which you are attorney of record.<br>* Please monitor your signature blocks in all cases to ensure changes are reflected there, including signature blocks you permit other counsel to sign.                                                                                                    | Cancel                                                                                                    | Submit  |                          |                          |                         |              |  |  |  |  |  |
| CM/ECF, click on "Utilities," then "Maintain Your Email." The Clerk's Office will update your primary email address only. You must update any secondary email address only. You must update any secondary email address of the address of the address  | * Attorneys have the obligation to change their email addresses, pursuant to D.C.COLO.LCivR 5.2D and D.C.COLO.LCrR 49.2D. To change your email address, login 1    |         |                          |                          |                         |              |  |  |  |  |  |
| * In addition to notifying the court of any change in contact information, D.C.COLO.LCivR 10.1M and D.C.COLO.LCrR 49.3M require you to file a "Notice of Change Address/Contact Information" in all active cases in which you are attorney of record. * Please monitor your signature blocks in all cases to ensure changes are reflected there, including signature blocks you permit other counsel to sign.                                                                                                    | CM/ECF, click on "Utilities," then "Maintain Your Email." The Clerk's Office will update your primary email address only. You must update any secondary email addr |         |                          |                          |                         |              |  |  |  |  |  |
| Address/Contact Information" in all active cases in which you are attorney of record.  * Please monitor your signature blocks in all cases to ensure changes are reflected there, including signature blocks you permit other counsel to sign.                                                                                                    | * In addition to notifying the court of any change in contact information, D.C.COLO.LCivR 10.1M and D.C.COLO.LCrR 49.3M require you to file a "Notice of Change c  |         |                          |                          |                         |              |  |  |  |  |  |
| * Please monitor your signature blocks in all cases to ensure changes are reflected there, including signature blocks you permit other counsel to sign.                                                                                                    | Address/Contact Information" in all active cases in which you are attorney of record.                                                                              |         |                          |                          |                         |              |  |  |  |  |  |
| < >                                                                                                    | * Please monitor your signature blocks in all cases to ensure changes are reflected there, including signature blocks you permit other counsel to sign.            |         |                          |                          |                         |              |  |  |  |  |  |
|                                                                                                    |                                                                                                    |         |                          |                          |                         |              |  |  |  |  |  |
| 🕄 100% 🔻 💡                                                                                                    |                                                                                                    |         |                          |                          |                         | 🔍 100% 🔻     |  |  |  |  |  |

That is the Attorney Services Portal on the U.S. District Court, District of Colorado's website. Please remember, if you encounter difficulties or a have a question, you may call the Clerk's Office main phone number at 303-844-3433 and select "1" on the menu to contact the Attorney Services Division.

Thank you.

**19** | P a g e